## レンダリング

## レンダリング画像配置で車の色を付けずに線だけ表示したい

1. 車を選択し、右クリック [選択したオブジェクトの設定]を開きます。

2. カスタム設定内[2D塗り潰しの有無]のチェックを付ける。 もしくはパラメータ内の[2D塗りつぶしの有無]を[あり]にします。

|                | 7-0-2XF |  |
|----------------|---------|--|
| 2D塗り直しの有無      |         |  |
| 1251回平(%)      | 0       |  |
| 車体光沢(0.0~1.0)  | 0.400   |  |
| 傾斜調整可能         |         |  |
| 傾斜りセット         |         |  |
| ▼▼注意事項▼▼       |         |  |
| RIKCAD専用オブジェクト |         |  |
| のためVIEWSTYLEでは |         |  |
| 正常に表示されません。    |         |  |
|                |         |  |
|                |         |  |
|                |         |  |

3. [OK]をクリックし、設定画面を閉じてください。

一意的なソリューション ID: #1558 製作者: 大木本 最終更新: 2020-05-26 17:30